# เริ่มต้นอย่างรวดเร็ว Panduan Ringkas Quick Start

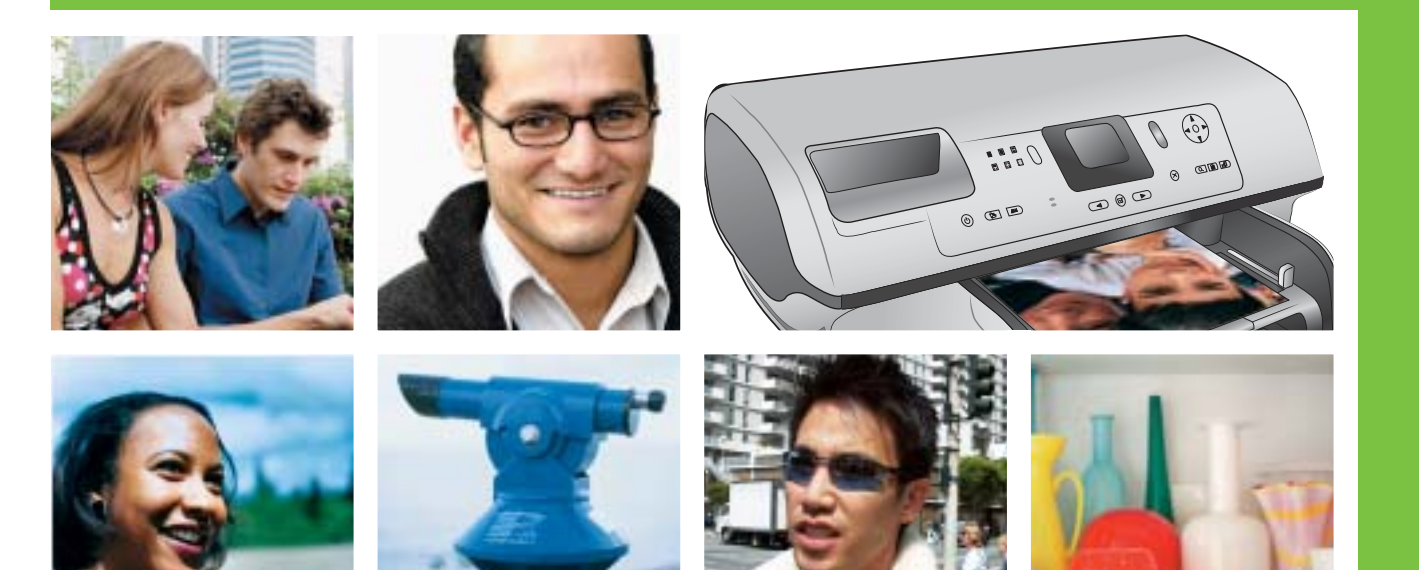

## **HP Photosmart 8400 series**

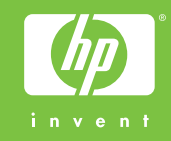

## แกะกล่องเครื่องพิมพ์ HP Photosmart Membongkar kemasan pencetak HP Photosmart Unpack the HP Photosmart printer

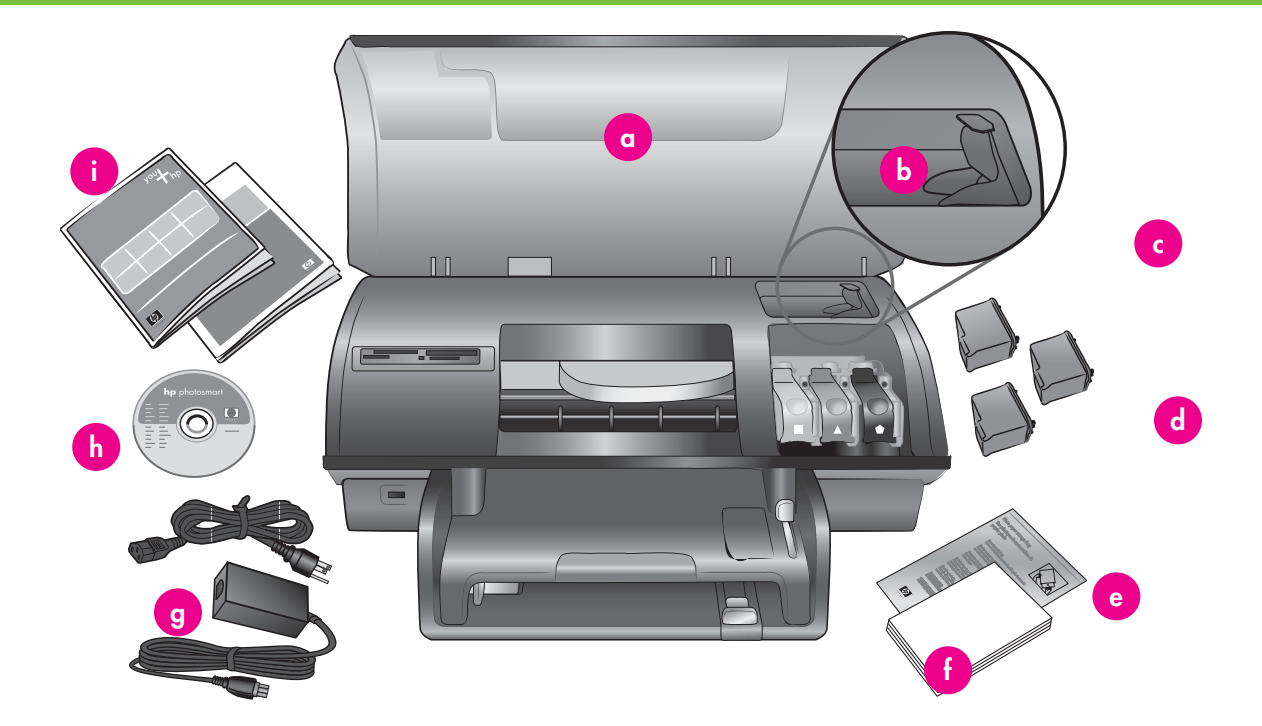

- แกะเทปและดึงกระดาษแข็งออกจากภายในและรอบ ๆ เครื่องพิมพ์
- 2. ตรวจสอบอุปกรณ์ที่อยู่ในกล่อง:
  - ก. เครื่องพิมพ์รุ่น HP Photosmart 8400 series
  - ข. วัสดุป้องกันตลับหมึกพิมพ์
  - ค. ตลับหมึกพิมพ์
  - ง. ซองใส่กระดาษถ่ายภาพ
  - จ. ตัวอย่างกระดาษ
  - ฉ. สายเคเบิล USB
  - ช. ปลั๊กไฟและอะแด็ปเตอร์
  - ซ. ซอฟต์แวร์ HP Photosmart บนแผ่นซีดี
  - ณ. เอกสารสำหรับผู้ใช้

- Lepaskan pita perekat dan kemasan karton dari dalam dan sekeliling pencetak.
- 2. Periksa isi kotak kemasan:
  - a. Pencetak HP Photosmart 8400 series
  - b. Pelindung kartrid cetak
  - c. Kartrid cetak
  - d. Kantung penyimpanan kertas Foto
  - e. Contoh kertas
  - f. Kabel USB
  - g. Catu daya dan adaptor listrik
  - h. CD perangkat lunak HP Photosmart
  - i. Dokumentasi pengguna

- Remove the tape and cardboard packaging from inside and around the printer.
- 2. Check the contents of the box:
  - a. HP Photosmart 8400 series printer
  - b. Print cartridge protector
  - c. Print cartridges
  - d. Photo paper storage bag
  - e. Paper sampler
  - f. USB cable
  - g. Power supply and power adapter
  - h. HP Photosmart software on CD
  - i. User documentation

การต่อปลั๊กไฟของเครื่อง และตั้งภาษาของคุณ Menghubungkan daya ke listrik dan menyetel bahasa Anda Connect the power and set your language

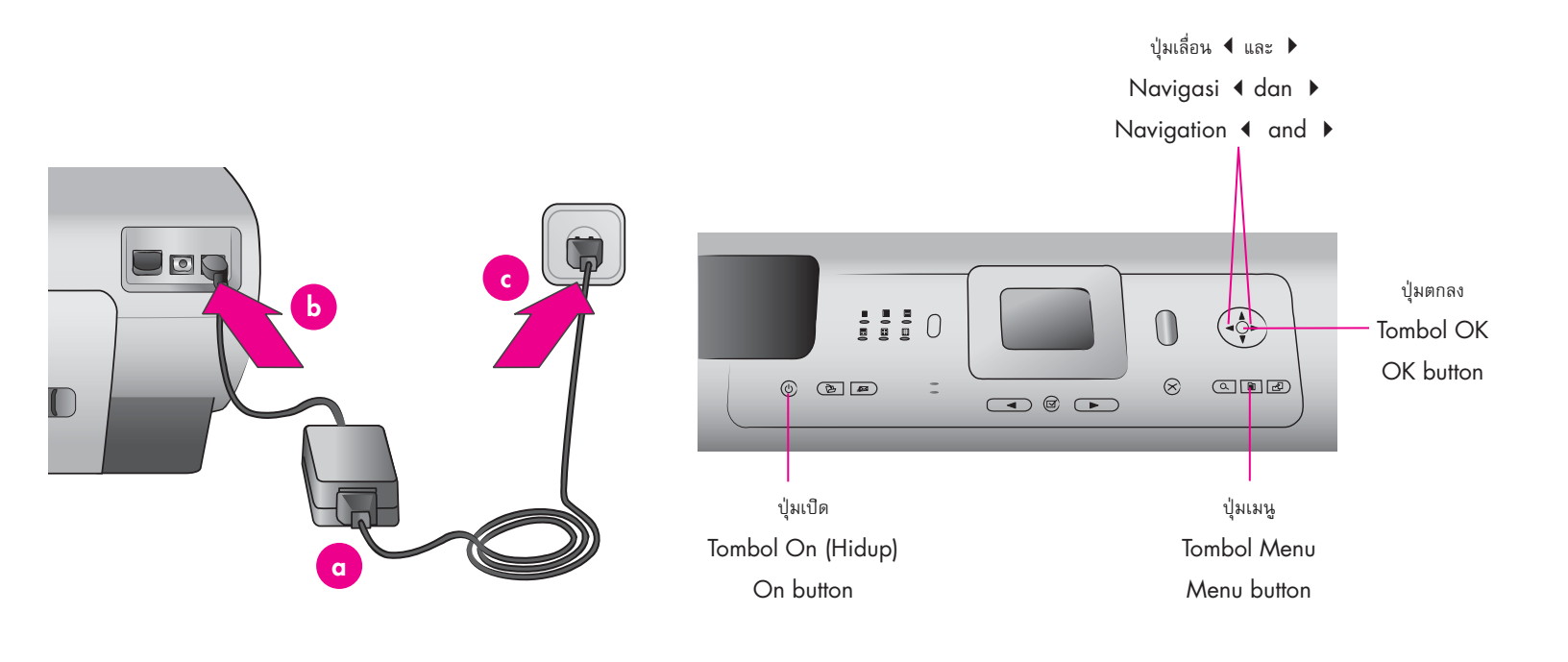

- 1. ต่อสายไฟเข้ากับเครื่องพิมพ์ ก่อนเสียบปลั๊กไฟ
- ข้อสำคัญ: ห้ามต่อสายเคเบิล USB จนกว่าจะปรากฏ ข้อความแจ้งให้ดำเนินการเช่นนั้นในระหว่างติดตั้ง ซอฟต์แวร์
- กดปุ่ม เปิด บนเครื่องเพื่อเปิดการทำงานของเครื่อง พิมพ์
- เมื่อคำว่า Select language (เลือกภาษา) ปรากฏ บนหน้าจอของเครื่องพิมพ์ ให้ใช้ปุ่มเลื่อน ◀ หรือ ▶ เพื่อเลือกภาษาของคุณ
- 4. กด ตกลง เพื่อเลือกภาษาของคุณ
- ใช้ปุ่มเลื่อน ◀ หรือ ▶ เพื่อเลือก Yes (ใช่) เพื่อยืนยัน และกด ตกลง หน้าจอยืนยันจะปรากฏขึ้น
- เมื่อคำว่า Select Country/Region (เลือกประเทศ/ ภูมิภาค) ปรากฏบนหน้าจอของเครื่องพิมพ์ ให้เลือก ประเทศ/ภูมิภาคของคุณ และกด ตกลง หน้าจอยืน ยันจะปรากฏขึ้น

- 1. Hubungkan kabel listrik ke pencetak dan ke stopkontak dinding.
- **Penting:** Jangan menghubungkan kabel USB sampai Anda diperintahkan sewaktu instalasi perangkat lunak.
- 2. Tekan **On** untuk menghidupkan pencetak.
- Bila, Select Language (Pilih Bahasa), muncul pada layar pencetak, tekan

   atau ▶ untuk menonjolkan bahasa Anda.
- 4. Tekan **OK** untuk memilih bahasa Anda.
- Bila Select Country/Region (Pilih Negara/Wilayah) muncul pada layar pencetak, tonjolkan negara/wilayah Anda, kemudian tekan OK. Muncul layar konfirmasi.

- 1. Connect the power cord to the printer and to a wall outlet.
- **Important**: Do not connect the USB cable until prompted during software installation.
- 2. Press On to turn on the printer.
- When Select Language appears on the printer screen, use Navigation ◀ or ▶ to highlight your language.
- 4. Press **OK** to select your language.
- Use Navigation 

   or 
   to highlight Yes to confirm, then press OK. A confirmation screen appears.
- When Select Country/Region appears on the printer screen, highlight your country/region, then press OK. A confirmation screen appears.

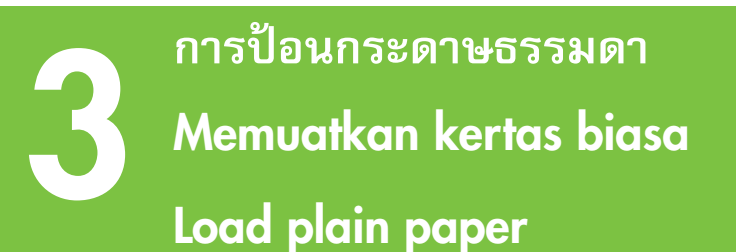

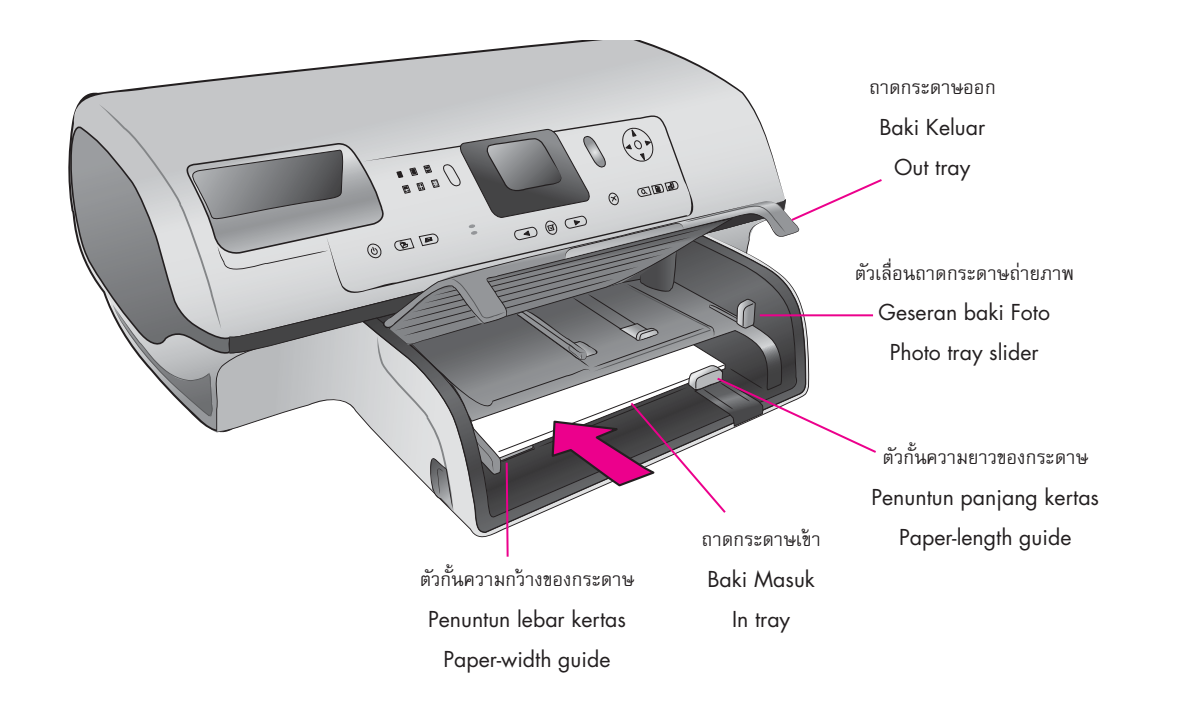

ป้อนกระดาษธรรมดาลงในเครื่องเพื่อตรวจสอบตำแหน่ง ของตลับหมึกพิมพ์

- 1. ยกฝาครอบถาดกระดาษออกขึ้น
- ดึงตัวกั้นความยาวของกระดาษที่อยู่บนถาดกระดาษ เข้าออกมา ก่อนเลื่อนออกมาทางด้านช้ายจนสุด
- วางกระดาษธรรมดาหนึ่งปึก (ไม่เกิน 100 แผ่น) ใน ถาดกระดาษเข้า
- ปรับตัวกั้นความกว้างของกระดาษ และตัวกั้นความ ยาวของกระดาษ เพื่อให้พอดีกับขอบกระดาษ โดยไม่ทำ ให้กระดาษงอ
- 5. ปิดถาดกระดาษออก
- ดูให้แน่ใจว่า ได้ดึงตัวเลื่อนถาดกระดาษถ่ายภาพไป ทางด้านหน้าเครื่องพิมพ์แล้ว เพื่อไม่ให้ถาดใส่ กระดาษถ่ายภาพทำงาน
- **หมายเหตุ:** หากต้องการพิมพ์ภาพถ่ายขนาด 10x15 ฮม. (4x6 นิ้ว) ให้ใช้ถาดกระดาษถ่ายภาพ ดูที่หน้า 12 ของเอกสารชุดนี้หรือคู่มือผู้ใช้หากต้องการรายละ เอียดเพิ่มเติม

Muatkan kertas biasa untuk mensejajarkan kartrid cetak.

- 1. Angkat baki Keluar.
- Tarik keluar penuntun panjang kertas pada baki Masuk dan geser penuntun lebar kertas sejauh mungkin ke kiri.
- Tempatkan setumpuk kertas letter biasa (tidak lebih dari 100 lembar) di dalam baki Masuk.
- 4. Atur penuntun lebar kertas dan penuntun panjang kertas sehingga pas dekat tepi kertas tanpa menekuk kertas.
- 5. Turunkan baki Keluar.
- 6. Pastikan geseran baki Foto ditarik mengarah ke depan pencetak. Ini akan melepaskan baki Foto.
- **Catatan:** Untuk mencetak foto indah 10x15 cm (4x6 inci), gunakan baki Foto Lihat halaman 12 buklet ini atau Petunjuk Pemakai untuk informasi lebih lanjut.

Load plain paper to align the print cartridges.

- 1. Raise the Out tray.
- 2. Pull out the paper-length guide on the In tray and slide the paper-width guide as far to the left as it will go.
- 3. Place a stack of plain letter paper (no more than 100 sheets) in the In tray.
- Adjust the paper-width guide and the paper-length guide to fit close to the edges of the paper without bending the paper.
- 5. Lower the Out tray.
- 6. Make sure the photo tray slider is pulled toward the front of the printer. This disengages the photo tray.
- **Note**: To print beautiful 10x15 cm (4x6 inch) photos, use the Photo tray. See page 12 of this booklet or the User's Guide for more information.

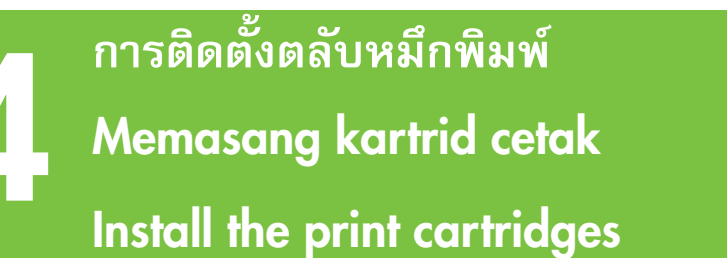

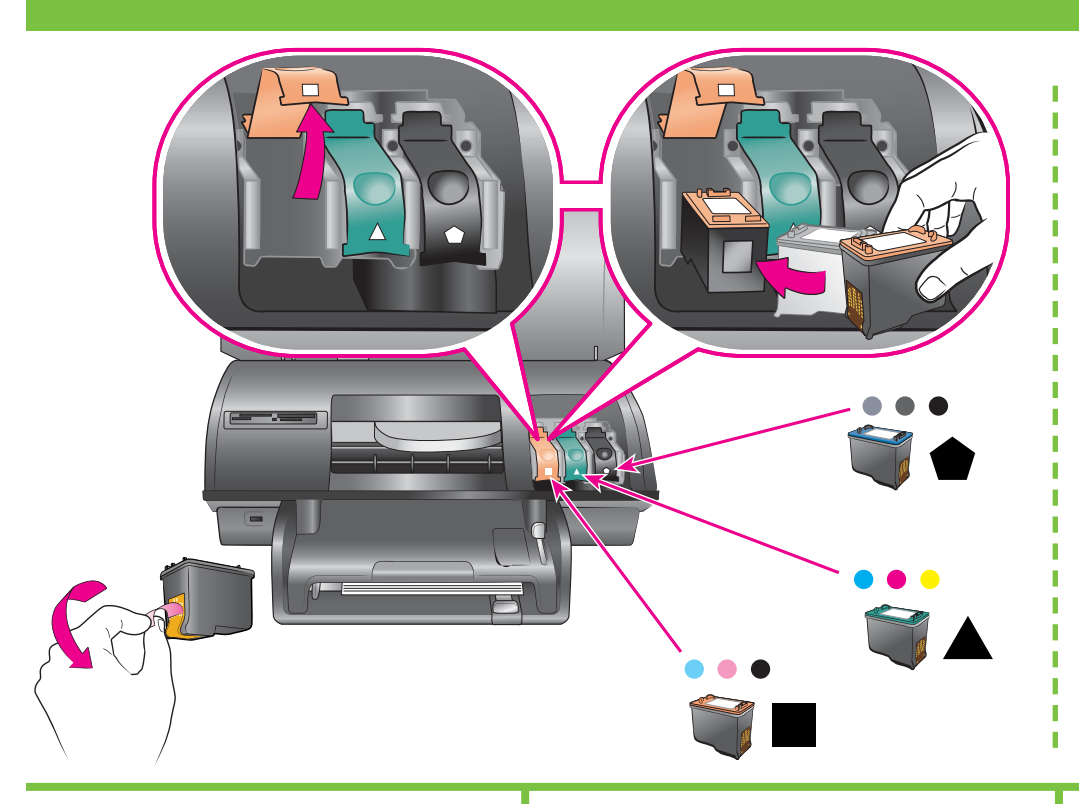

- \* สำหรับเก็บตลับหมึกพิมพ์และวัสดุป้องกัน ซึ่งเป็นอุปกรณ์เลือกใช้
- \* Simpan kartrid cetak dan pelindung opsional.
- \* Store the optional print cartridge and protector.

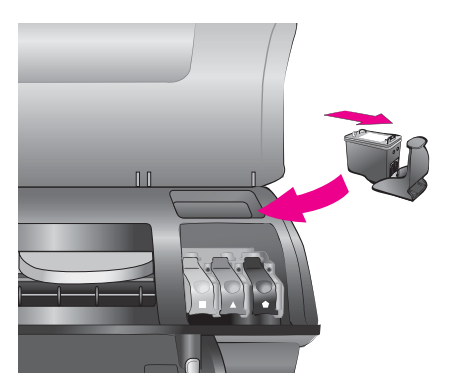

- ยกฝาครอบด้านบนขึ้น ก่อนกดลง และดึงออกจาก ตัวล็อกตลับหมึกพิมพ์
- แกะตลับหมึกพิมพ์ภาพถ่ายออกจากกล่อง และแกะ แท็บสีชมพูเพื่อดึงเทบใสออก ห้ามแตะต้องหัวหมึก หรือหน้าสัมผัสทองแดง!
- 3. ถือตลับหมึกเพื่อให้หน้าสัมผัสทองแดงเข้าไปใน เครื่องพิมพ์ก่อน เสื่อนตลับหมึกเข้าไปทางด้าน ข้ายใต้แถบโลหะ ดันตลับหมึกพิมพ์จนกระทั่ง ล็อคเข้าที่อย่างแน่นหนา
- กดตัวล็อกตลับหมึกจนล็อคเข้าที่
- ทำตามขั้นตอนนี้เพื่อติดตั้งตลับหมึกพิมพ์สามสีและ ตลับหมึกพิมพ์ภาพถ่ายสีเทา
- ปิดฝาครอบด้านบน กดปุ่ม ตกลง บนแผงควบคุม เมื่อปรากฏข้อความบนหน้าจอ เพื่อขอให้คุณพิมพ์ หน้าการวางตำแหน่งกระดาษ

\* เก็บตลับหมึกพิมพ์ที่ยังไม่ได้ใช้ไว้ที่นี่ คุณสามารถซื้อ ตลับหมึกพิมพ์สีคำแยกต่างหาก ดูรายการตลับหมึกพิมพ์ ที่ดีที่สุดที่ควรนำมาใช้ร่วมกับงานพิมพ์ของคุณได้จากปก หลังของเอกสารชุดนี้

- Angkat penutup atas, kemudian tekan ke bawah dan tarik keluar kaitan kartrid cetak.
- Buka kemasan kartrid cetak Foto, kemudian tarik tab merah muda untuk melepaskan pita rekat bening. Jangan menyentuh nozel tinta atau kontak warna tembaga.
- Pegang kartrid sehingga kontak warna tembaga masuk lebih dulu ke dalam pencetak. Sorong kartrid ke dalam pegangan sisi kiri di bawah balok logam. Dorong kartrid sampai menghentak masuk ke dalam tempatnya.
- 4. Tekan ke bawah kaitan kartrid sampai mengunci.
- 5. Ulangi proses ini untuk memasang kartrid cetak Tri-color dan Gray Photo.
- Turunkan penutup atas. Tekan OK pada panel kendali ketika layar pencetak mengarahkan Anda untuk mencetak halaman penjajaran.

\* Simpan di sini kartrid cetak yang tidak digunakan. Anda dapat membeli kartrid cetak Black (Hitam) opsional. Periksa sampul belakang buklet ini untuk mengetahui kartrid yang paling baik digunakan untuk proyek cetakan Anda.

- 1. Raise the top cover, then push down and pull out the print cartridge latch.
- Unwrap the Photo print cartridge, then pull the pink tab to remove the clear tape.
   Do not touch the ink nozzles or coppercolored contacts.
- Hold the cartridge so the copper-colored contacts go into the printer first. Slide the cartridge into the left side of the cradle under the metal bar. Push the cartridge until it snaps into place.
- 4. Push down on the cartridge latch until it locks.
- 5. Repeat this process to install the Tri-color and Gray Photo print cartridges.
- Lower the top cover. Press OK on the control panel when the printer screen prompts you to print an alignment page.

\* Store any unused print cartridge here. You can purchase an optional Black print cartridge. Check the back cover of this booklet to find the best cartridges to use for your print projects.

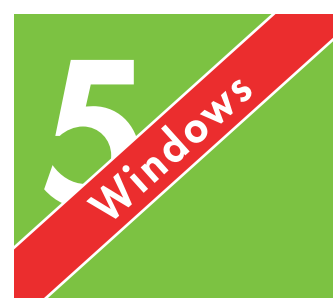

การติดตั้งซอฟต์แวร์ HP Photosmart (Windows) Menginstal perangkat lunak HP Photosmart (Windows) Install the HP Photosmart software (Windows)

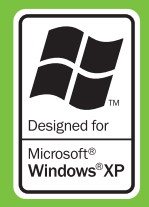

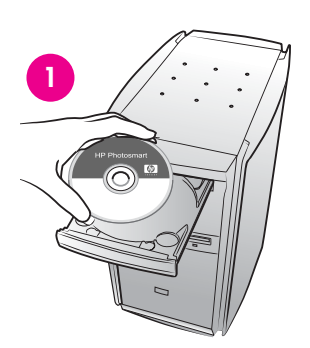

| the second second second second second second second second second second second second second second second se |                | -                 |        |
|----------------------------------------------------------------------------------------------------|----------------|-------------------|--------|
| interimpter all taken has be                                                                                    | and in success |                   | 100.00 |
|                                                                                                    |                |                   | -      |
| Deck later constraints runned                                                                                   |                |                   |        |
|                                                                                                    |                |                   |        |
| Through Association                                                                                             |                |                   |        |
| and (10), the submediate                                                                                        |                |                   | -      |
| secondary frances for subgroups                                                                                 | and it for man | a particular of a | 111    |
| the first of some                                                                                               |                |                   |        |
|                                                                                                    |                |                   |        |

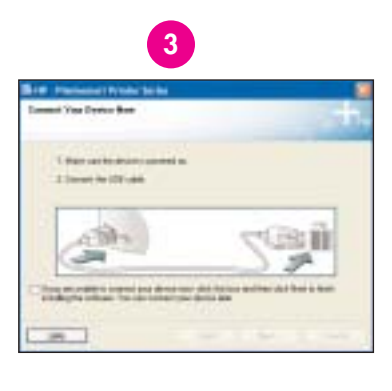

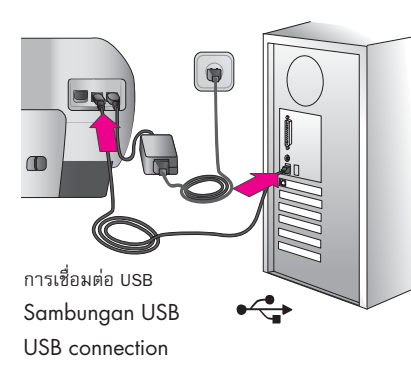

#### Windows เท่านั้น

#### การติดตั้งด้วย **USB** เท่านั้น

สำหรับ<mark>การติดตั้งบนระบบเครือข่าย</mark> ให้ทำตามคำแนะ นำในภาคผนวกเครือข่ายของคู่มือผู้ใช้

ข้อสำคัญ: ห้ามต่อสายเคเบิล USB จนกว่าระบบจะ แสดงข้อความแจ้ง

การติดตั้งแบบ **Typical (แบบปกติ)** จะช่วยให้ซอฟต์แวร์ดู แก้ไข จัดการและใช้ภาพต่าง ๆ ร่วมกันได้ ควรเลือก **Minimum (ต่ำสุด)** เฉพาะเมื่อคุณมีหน่วยความจำระบบ หรือพื้นที่ฮาร์ดไดรฟ์จำกัด

 ใส่แผ่นซีดี HP Photosmart ลงในเครื่องคอมพิวเตอร์ และปฏิบัติตามคำแนะนำที่ปรากฏบนหน้าจอ หาก ไม่ปรากฏคำแนะนำใด ๆ ให้ค้นหาและดับเบิลคลิกไฟล์ setup.exe บนแผ่นซีดี

หมายเหตุ: หากกรอบ Found New Hardware (ค้นหาฮาร์ดแวร์ใหม่) ปรากฏ ให้คลิกที่คำว่า Cancel (ยกเลิก) ก่อนถอดปลั๊กสายเคเบิล USB และ เริ่มต้นชั้นตอนการติดตั้งอีกครั้ง

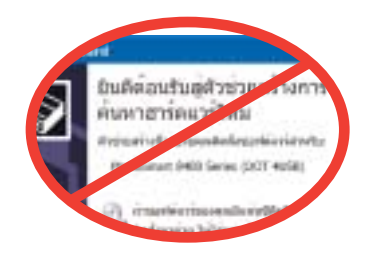

- 2. เลือกการเชื่อมต่อเป็นชนิด USB
- เมื่อระบบแสดงข้อความแจ้ง ให้ใช้สายเคเบิล USB เชื่อมต่อเครื่องพิมพ์เข้ากับคอมพิวเตอร์ อาจใช้ เวลาหลายนาทีเพื่อคัดลอกไฟล์ และอาจจะใช้เวลา นานชิ้นบนระบบเก่า
- เมื่อหน้า Congratulations (ขอแสดงความยินดี) ปรากฏ ให้คลิกที่คำว่า Print a demo page (พิมพ์หน้าตัวอย่าง)

#### Hanya Windows

#### Hanya Instalasi USB

Untuk **Network installation (Instalasi jaringan)**, ikuti petunjuk dalam Apendiks jaringan (apendiks a) pada Petunjuk Pemakai.

Penting: Jangan menghubungkan kabel
 USB sampai diperintahkan.

Instalasi **Typical** menyediakan perangkat lunak untuk menampilkan, mengedit, mengatur dan berbagi gambar. Jika memori sistem atau ruang hard drive Anda terbatas, Anda hanya dapat memilih **Minimum**.

 Masukkan CD HP Photosmart ke dalam komputer dan ikuti petunjuk pada layar. Jika petunjuk tidak muncul, cari dan klik dua kali file setup.exe pada CD.

Catatan: Jika layar Found New Hardware (Ditemukan Perangkat Keras Baru) (ditunjukkan di bawah) muncul\*, klik Cancel (Batal), cabut kabel USB, dan mulai lagi instalasi.

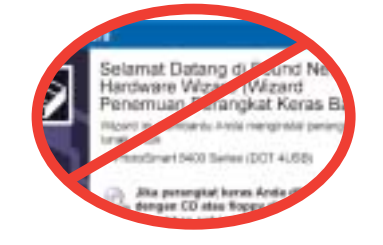

- 2. Pilih jenis sambungan USB.
- Bila diperintahkan, hubungkan pencetak ke komputer dengan kabel USB. Diperlukan beberapa menit untuk menyalin file dan pada sistem yang lebih tua, kemungkinan waktunya lebih lama.
- Bila halaman Congratulations (Selamat) muncul, klik Print a demo page (Cetak halaman demo).

## Windows only

#### **USB Installation Only**

For **Network installation**, follow the instructions in the Network appendix of the User's Guide.

Important: Do not connect the USB cable until prompted.

The **Typical** installation provides software to view, edit, manage, and share images. Only choose **Minimum** if you have limited system memory or hard drive space.

 Insert the HP Photosmart CD into the computer and follow the onscreen instructions. If instructions do not appear, locate and double-click the **setup.exe** file on the CD.

Note: If the Found New Hardware screen (shown below) appears, click Cancel, unplug the USB cable, and restart the installation.

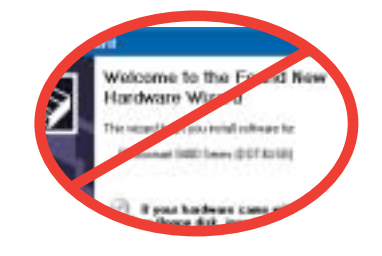

- 2. Choose USB connection type.
- When prompted, connect the printer to the computer with the USB cable. It may take several minutes to copy files and possibly longer on older systems.
- 4. When the Congratulations page appears, click **Print a demo page**.

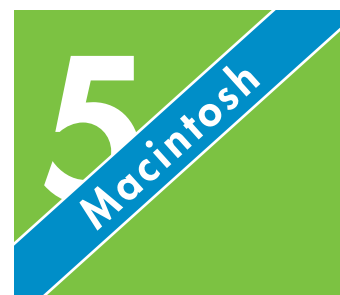

การติดตั้งซอฟต์แวร์ HP Photosmart (Macintosh) Menginstal perangkat lunak HP Photosmart (Macintosh) Install the HP Photosmart software (Macintosh)

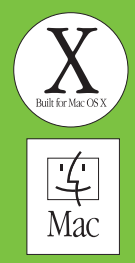

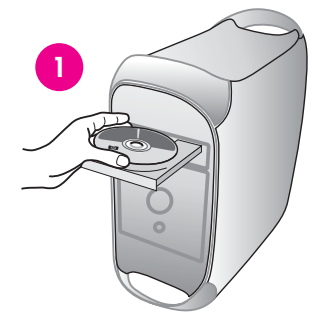

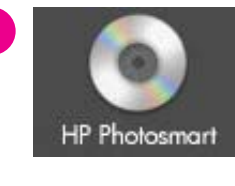

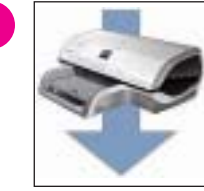

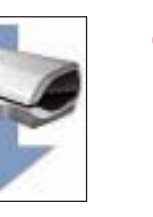

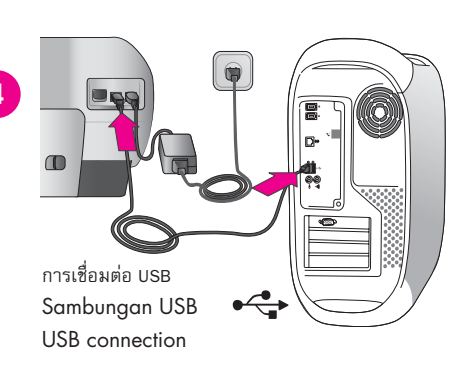

## Macintosh เท่านั้น

#### การติดตั้งด้วย **USB** เท่านั้น

สำหรับ<mark>การติดตั้งบนระบบเครือข่าย</mark> ให้ทำตามคำแนะนำ ในภาคผนวกเครือข่ายของคู่มีอผู้ใช้

- ข้อสำคัญ: ห้ามต่อสายเคเบิล USB จนกว่าระบบจะ
   แสดงข้อความแจ้ง
- 1. ใส่แผ่นซีดี HP Photosmart ลงในเครื่องคอมพิวเตอร์
- 2. ดับเบิลคลิกไอคอน HP Photosmart CD
- ดับเบิลคลิกไอคอน HP Photosmart Install ปฏิบัติ ตามคำแนะนำบนหน้าจอ
- เมื่อระบบแสดงข้อความแจ้ง ให้ใช้สายเคเบิล USB เชื่อมต่อเครื่องพิมพ์เข้ากับคอมพิวเตอร์ อาจใช้ เวลาหลายนาทีเพื่อคัดลอกไฟล์ และอาจจะใช้เวลา นานขึ้นบนระบบเก่า
- เลือกเครื่องพิมพ์ในกรอบโต้ตอบ Print (พิมพ์) หากไม่ปรากฏเครื่องพิมพ์ในรายการ ให้เลือก Edit Printer List (แก้ไขรายการเครื่องพิมพ์) เพื่อเพิ่ม เครื่องพิมพ์

**หมายเหตุ:** หากประสบปัญหาในระหว่างการติดตั้ง ให้ดู วิธีแก้ปัญหาในหน้า 8

## Hanya Macintosh

#### Hanya Instalasi USB

Untuk **Network installation (Instalasi jaringan)**, ikuti petunjuk dalam Apendiks jaringan (apendiks a) pada Petunjuk Pemakai.

- **Penting:** Jangan menghubungkan kabel USB sampai diperintahkan.
- 1. Masukkan CD **HP Photosmart** ke dalam komputer.
- 2. Klik dua kali ikon CD HP Photosmart.
- Klik dua kali ikon CD HP Photosmart.Install. Ikuti petunjuk pada layar.
- Bila diperintahkan, hubungkan pencetak dan komputer dengan kabel USB. Diperlukan beberapa menit untuk menyalin file dan pada sistem yang lebih tua, kemungkinan waktunya lebih lama.
- Pilih pencetak dalam kotak dialog Print (Cetak). Jika pencetak tidak muncul dalam daftar, pilih Edit Printer List (Edit Daftar Pencetak) untuk menambahkan pencetak.

**Catatan:** Jika Anda mengalami masalah sewaktu instalasi, lihat Menyelesaikan Masalah di halaman 8.

## USB Installation Only

**Macintosh only** 

For **Network installation**, follow the instructions in the Network appendix of the User's Guide.

- Important: Do not connect the USB cable until prompted.
- 1. Insert the HP Photosmart CD into the computer.
- 2. Double-click the **HP Photosmart** CD icon.
- 3. Double-click the HP Photosmart Install icon. Follow the onscreen instructions.
- When prompted, connect the printer and computer with the USB cable. It may take several minutes to copy files and possibly longer on older systems.
- Select the printer in the Print dialog box. If the printer does not appear in the list, select Edit Printer List to add the printer.

**Note**: If you experience problems during installation, see Troubleshooting on page 8.

## ้ วิธีแก้ปัญหาการติดต**ั้**ง

## Menyelesaikan masalah instalasi

## Installation troubleshooting

หากติดตั้งซอฟต์แวร์เครื่องพิมพ์ไม่สำเร็จ หรือเครื่องพิมพ์และคอมพิวเตอร์ไม่ได้สื่อสารกันอย่างเหมาะสมหลังจากติดตั้ง ซอฟต์แวร์ ให้ตรวจสอบวิธีแก้บัณหาจากหน้านี้ หากคณยังต้องการความช่วยเหลือ ให้ตรวจสอบรายละเอียดจากเอกสาร ที่มาพร้อมกับเครื่องพิมพ์หรือติดต่อฝ่ายดูแลลูกค้า

ิตรวจดูจุดเชื่อมต่อสายเคเบิลทั้งหมดระหว่างเครื่องพิมพ์และคอมพิวเตอร์ และดูให้แน่ใจว่า คุณกำลังใช้ซอฟต์แวร์เครื่อง พิมพ์รุ่นล่าสุด

### Windows

**ปัญหา:** ซอฟต์แวร์การติดตั้งไม่ได้เริ่มการทำงานเองโดยอัตโนมัติเมื่อใส่แผ่นซีดี

**วิธีแก้ปัญหา:** จากเมนู Windows Start ให้เลือก Run คลิก Browse (เรียกดู) และนำทางไปยังไดรฟ์ซีดีรอม ที่คณใส่ซีดีซอฟต์แวร์ HP Photosmart ดับเบิลคลิกที่ไฟล์ setup.exe

**ปัญหา:** หากกรอบ Found New Hardware Wizard (ตัวช่วยสร้างการค้นหาฮาร์ดแวร์ใหม่) เปิดออก แต่ไม่ยอมรับเครื่องพิมพ์ คณ<sup>ื</sup>อาจเผลอต่อสายเคเบิล USB ก่อนทำตามขั้นตอนการติดตั้งซอฟต์แวร์เสร็จสมบรณ์

**วิธีแก้ปัณหา:** ปลดสายเคเบิล USB ออกก่อน และเริ่มด้นชั้นตอนการติดตั้งซอฟต์แวร์อีกครั้ง ต่อสายเคเบิล USB เมื่อระบบ แจ้งให้ทร<sup>้</sup>าบในระหว่างขั้นตอนการติดตั้งซอฟต์แวร์

ปัญหา: การตรวจสอบความต้องการของระบบพบว่า คอมพิวเตอร์ใช้โปรแกรม Internet Explorer รุ่นเก่า

**วิธีแก้ปัญหา:** กดปุ่ม Ctrl + Shift บนแป้นพิมพ์ และคลิกที่คำว่า Cancel (ยกเลิก) ในกรอบโต้ตอบ System Requirements (ความต้องการของระบบ) เพื่อละเว้นตัวบล็อก และทำตามขั้นตอนการติดตั้งซอฟต์แวร์ให้แล้วเสร็จ คณต้องปรับรุ่นโปรแกรม . Internet Explorer ทันทีหลังจากติดตั้งซอฟต์แวร์ HP Photosmart ไม่เช่นนั้นซอฟต์แวร์ HP จะทำงานไม่เหมาะสม<sup>์</sup> หมายเหตุ คณไม่จำเป็นต้องติดตั้งซอฟต์แวร์ HP อีกครั้งหลังจากปรับร่นโปรแกรม Internet Explorer

**ปัญหา:** หากคอมพิวเตอร์หยุดตอบสนองในระหว่างขั้นตอนการติดตั้งซอฟต์แวร์ แสดงว่า ซอฟต์แวร์ป้องกันไวรัสหรือโปร แกรมซอฟต์แวร์อื่นกำลังทำงานอยู่ และทำให้ขั้นตอนการติดตั้งดำเนินไปอย่างช้า ๆ

้**วิธีแก้ปัญหา:** รอจนกระทั่งซอฟต์แวร์คัดลอกไฟล์เสร็จ ซึ่งจะใช้เวลาหลายนาที แต่ถ้าผ่านไปหลายนาทีแล้ว และคอมพิว เตอร์ก็ยังไม่ตอบสนองอยู่เช่นเดิม ให้รีสตาร์ทคอมพิวเตอร์ หยุดหรือปิดซอฟต์แวร์ป้องกันไวรัสใด ๆ ที่เปิดใช้อยู่ ออกจาก โปรแกรมซอฟต์แวร์อื่น ๆ ทั้งหมด ก่อนรีสตาร์ทซอฟต์แวร์สำห<sup>้</sup>รับเครื่องพิมพ์อีกครั้งโดยใช้คำแนะนำในหน้า 6 **หมายเหต:** ซอฟต์แวร์ป้องกันไวรัสจะกลับมาทำงานอีกครั้งโดยอัตโนมัติเมื่อคุณรีสตาร์ทคอมพิวเตอร์

#### Windows และ Macintosh

**ปัญหา:** หากกรอบโต้ตอบ System Requirements (ความต้องการของระบบ) ปรากฏในระหว่างการติดตั้ง หมายความว่า องค์ประกอบหนึ่งของระบบคอมพิวเตอร์ไม่ตรงตามเงื่อนไขความต้องการขั้นต่ำของระบบ

**วิธีแก้ปัญหา:** ปรับรุ่นองค์ประกอบนั้นให้ตรงตามความต้องการขั้นต่ำของระบบ ก่อนรีสตาร์ทซอฟต์แวร์สำหรับเครื่องพิมพ์ อีกครั้ง

**ปัญหา:** คอมพิวเตอร์ไม่อ่านแผ่นซีดี HP Photosmart

**วิธีแก้บัญหา:** ดให้แน่ใจว่า แผ่นซีดีไม่สกปรกหรือมีรอยชีดข่วน หากคอมพิวเตอร์อ่านแผ่นซีดีอื่น แต่ไม่อ่านแผ่นซีดี HP Photosmart แสดงว่า คุณอาจได้รับแผ่นซีดีเสีย ขอรับแผ่นซีดีแผ่นใหม่ได้จากศูนย์ดูแลลูกค้า หากแผ่นซีดีไม่ทำงาน คณอาจต้องซ่อมแซมได<sup>้</sup>รฟ์ซีดีรอม

Jika perangkat lunak pencetak tidak berhasil menginstal atau jika pencetak dan komputer tidak saling berkomunikasi dengan benar setelah instalasi perangkat lungk, periksa halaman ini untuk mendapatkan solusi yang memungkinkan. Jika Anda masih memerlukan bantuan, periksa dokumentasi pencetak atau hubungi bagian Peduli Pelanggan.

Periksa semua sambungan kabel antara pencetak dan komputer, dan pastikan, bahwa Anda menggunakan perangkat lunak pencetak versi terbaru.

### Windows

Masalah: Instalasi perangkat lunak tidak mulai secara otomatis ketika CD dimasukkan.

Solusi: Dari menu Start Windows, pilih Run. Klik Browse, dan navigasikan ke drive CD di mana Anda memasukkan CD perangkat lunak HP Photosmart. Klik dua kali file setup.exe.

Masalah: Jika Found New Hardware Wizard (Wizard Penemuan Perangkat Lunak Baru) terbuka tetapi tidak mengenali pencetak, mungkin Anda sudah menghubungkan kabel USB sebelum menyelesaikan instalasi perangkat lunak.

Solusi: Cabut kabel USB dan mulai lagi instalasi perangkat lunak. Hubungkan kabel USB bila diperintahkan sewaktu instalasi perangkat lunak.

Masalah: Tanda V pada persyaratan sistem menandakan, bahwa komputer sedang menjalankan versi Internet Explorer yang sudah tidak berlaku lagi.

Solusi: Tekan Ctrl + Shift pada papan tombol dan klik Cancel (Batal) pada kotak dialog System Requirements (Persyaratan Sistem) untuk memintas blok dan menyelesaikan instalasi perangkat lunak. Anda harus segera meng-update Internet Explorer setelah menginstal perangkat lunak HP Photosmart, atau peranakat lunak HP tidak akan bekerja secara layak. Catatan: Anda tidak perlu menginstal ulang perangkat lunak HP setelah meng-update Internet Explorer.

Masalah: Jika komputer berhenti menanggapi sewaktu instalasi perangkat lunak, ini mungkin berarti, bahwa perangkat lunak proteksi virus atau program perangkat lunak yang lain sedang berjalan di latar belakang dan memperlamban proses instalasi.

Solusi: Tunggu sebentar sampai perangkat lunak selesai menyalin file; ini bisa berlangsung beberapa menit. Jika, setelah beberapa menit, komputer masih belum menanggapi, restart komputer, tunda atau lumpuhkan perangkat lunak proteksi virus yang aktif, tutup semua program perangkat lunak, kemudian instal ulang perangkat lunak pencetak dengan mengikuti petunjuk pada halaman 6. Catatan: Perangkat lunak proteksi virus Anda akan otomatis aktif lagi bila Anda merestart komputer.

## Windows dan Macintosh

Masalah: Jika kotak dialog System Requirements (Persyaratan Sistem) muncul sewaktu instalasi, ini berarti ada komponen sistem komputer yang tidak memenuhi persyaratan sistem minimum.

Solusi: Upgrade komponen ke persyaratan sistem minimum kemudian instal ulang perangkat lunak pencetak.

Masalah: Komputer tidak dapat membaca CD HP Photosmart.

Solusi: Pastikan CD tidak kotor atau tergores. Jika CD yang lainnya dapat dibaca tetapi CD HP Photosmart tidak, mungkin CD Anda rusak. Anda dapat meminta CD baru dari bagian Peduli Pelanggan. Jika CD yang lain pun tidak dapat dibaca, berarti drive CD-ROM Anda perlu diservis. If the printer software did not install successfully or if the printer and computer are not communicating properly after software installation, check this page for possible solutions. If you still need help, check the printer documentation or contact Customer Care.

Check all cable connections between the printer and computer, and ensure you are using the most recent version of the printer software.

### Windows

Problem: If the Found New Hardware Wizard opens but doesn't recognize the printer, you may have connected the USB cable before completing the software installation.

Solution: Disconnect the USB cable and restart the software installation. Connect the USB cable when prompted during software installation.

**Problem**: The system requirements check indicates that the computer is running an outdated version of Internet Explorer.

Explorer.

Problem: If the computer stops responding during software installation, it may mean that virus protection software or another software program is running in the background and slowing down the installation process.

Solution: Wait while the software finishes copying files; this may take several minutes. If, after several minutes, the computer is still not responding, restart the computer, pause or disable any active virus protection software, guit all other software programs, and then reinstall the printer software using the instructions on page 6. Note: Your virus protection software will turn back on automatically when you restart the computer.

## Windows and Macintosh

Problem: If the System Requirements dialog box appears during installation, it means a component of the computer system does not meet minimum system requirements. Solution: Upgrade the component to the minimum system requirement and then reinstall the printer software.

Problem: The installation software does not start automatically when the CD is inserted.

Solution: From the Windows Start menu, select Run. Click Browse, and navigate to the CD drive where you inserted the HP Photosmart software CD. Double-click the setup.exe file.

Solution: Press Ctrl + Shift on the keyboard and click Cancel in the System Requirements dialog box to bypass the block and complete the software installation. You must update Internet Explorer immediately after installing the HP Photosmart software, or the HP software will not work properly. Note: You do not have to reinstall the HP software after updating Internet

Problem: The computer could not read the HP Photosmart CD.

Solution: Make sure the CD isn't dirty or scratched. If other CDs work but the HP Photosmart CD does not, you may have a damaged CD. You can request a new CD from Customer Care. If other CDs don't work, you may need to service the CD-ROM drive.

## การพิมพ์ภาพถ่ายภาพแรกของคุณ Mencetak foto pertama Anda Print your first photo

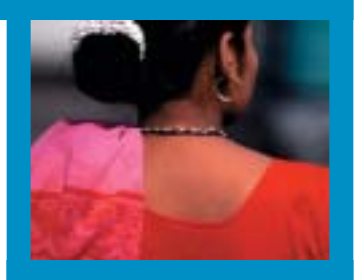

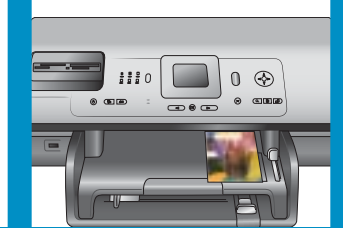

ใส่การ์ดความจำ

Menyisipkan kartu memori

## Insert a memory card

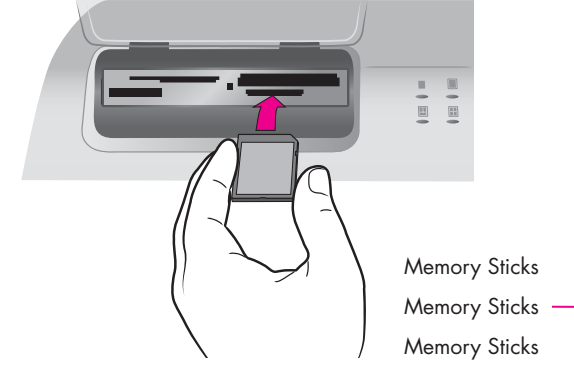

SmartMedia หรือการ์ด xD-Picture SmartMedia atau xD-Picture Card SmartMedia or xD-Picture Card

Microdrive หรือ CompactFlash Microdrive atau CompactFlash Microdrive or CompactFlash

MultiMediaCard หรือ Secure Digital - MultiMediaCard atau Secure Digital MultiMediaCard or Secure Digital

หมายเหตุ: ใส่การ์ดความจำลงในเครื่องพิมพ์ทีละการ์ด

- ยกซ่องใส่การ์ดความจำขึ้น
- ถือการ์ดความจำเพื่อให้ด้านที่ถูกต้องหงายขึ้น สำหรับ รายละเอียดเพิ่มเติมเกี่ยวกับการใช้การ์ดความจำ ให้ดูที่คู่มีอผู้ใช้
- ใส่การ์ดความจำลงในสล็อตการ์ดที่เหมาะสม ค่อย ๆ ดันการ์ดเข้าไปในเครื่องพิมพ์จนสุด

**คำเตือน:** ห้ามเสียบการ์ดความจำค้างไว้ในเครื่องพิมพ์ การดันการ์ดความจำเข้าไปลึกเกินไปอาจทำให้การ์ดความ จำหรือเครื่องพิมพ์ชำรุดเสียหาย **Catatan:** Sisipkan hanya satu kartu memori ke dalam pencetak setiap kali.

- 1. Angkat pintu Kartu Memori.
- Pegang kartu memori sehingga sisi yang benar menghadap ke atas. Untuk informasi lebih lanjut tentang menggunakan kartu memori, lihat Petunjuk Pemakai.
- Sisipkan kartu memori ke dalam slot kartu yang sesuai. Dengan perlahan-lahan, sorong kartu memori ke dalam pencetak sampai kartu berhenti.

Awas: Kartu memori tidak akan masuk seluruhnya ke dalam pencetak. Memaksa kartu memori untuk masuk lebih jauh ke dalam pencetak dapat merusak kartu memori atau pencetak. **Note**: Insert only one memory card into the printer at a time.

- 1. Raise the Memory Card door.
- Hold the memory card so the correct side faces up. For more information about using memory cards, see the User's Guide.
- Insert the memory card into the appropriate card slot. Gently push the memory card into the printer until it stops.

**Caution**: The memory card does not insert all the way into the printer. Forcing the memory card into the printer too far may damage the memory card or the printer.

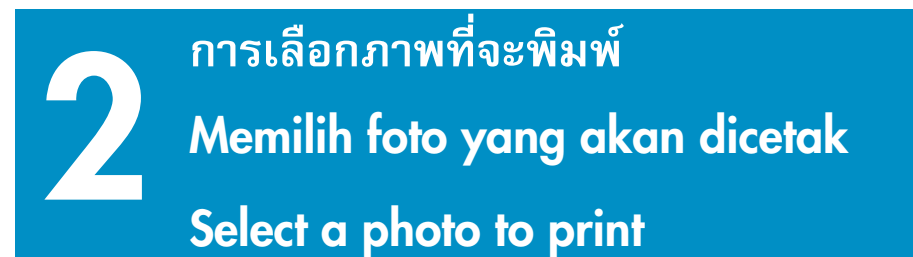

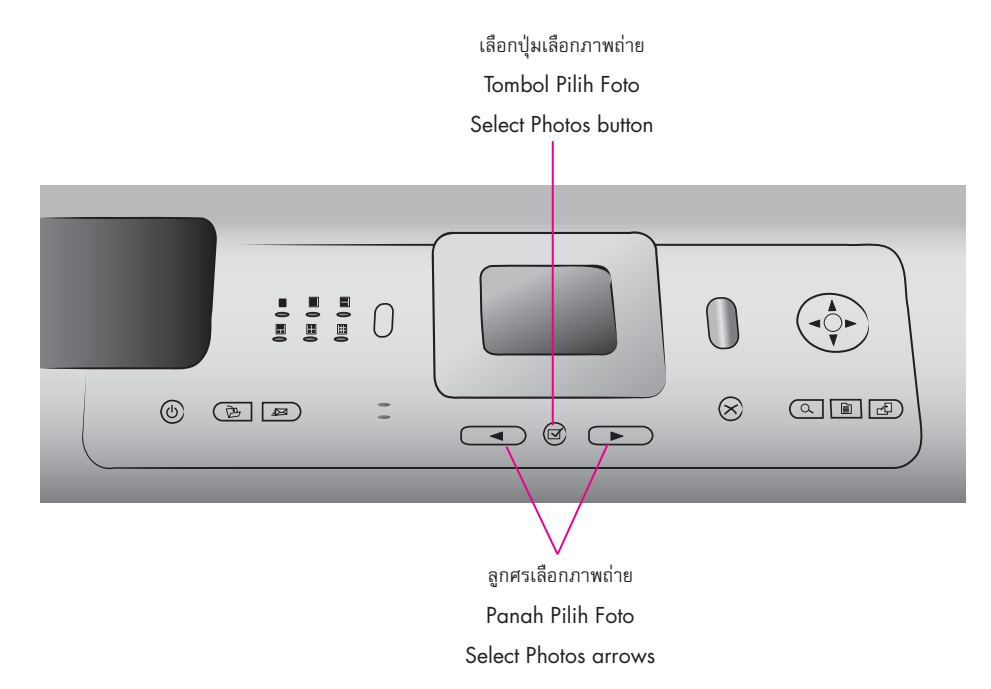

- ดูให้แน่ใจว่า ได้ใส่การ์ดความจำที่มีภาพลงในสล็อต การ์ดความจำที่ถูกต้อง
- กดลูกศรเลือกภาพถ่ายเพื่อเลื่อนดูภาพต่าง ๆ บน การ์ดความจำ
- เมื่อภาพที่คุณต้องการพิมพ์ปรากฏบนหน้าจอของ เครื่องพิมพ์แล้ว ให้กดปุ่มเลือกภาพถ่าย ☑
- Pastikan kartu memori yang berisi foto, disisipkan ke dalam slot kartu memori yang benar.
- 2. Tekan panah **Pilih Foto** untuk menavigasi melintasi foto pada kartu memori.
- Bila foto yang ingin Anda cetak, muncul pada layar printer, tekan Select Photos (Pilih Foto) ☑.
- Make sure a memory card that contains photos is inserted into the correct memory card slot.
- Press the Select Photos arrows to navigate through the photos on the memory card.
- When the photo you want to print appears on the printer screen, press Select Photos ☑.

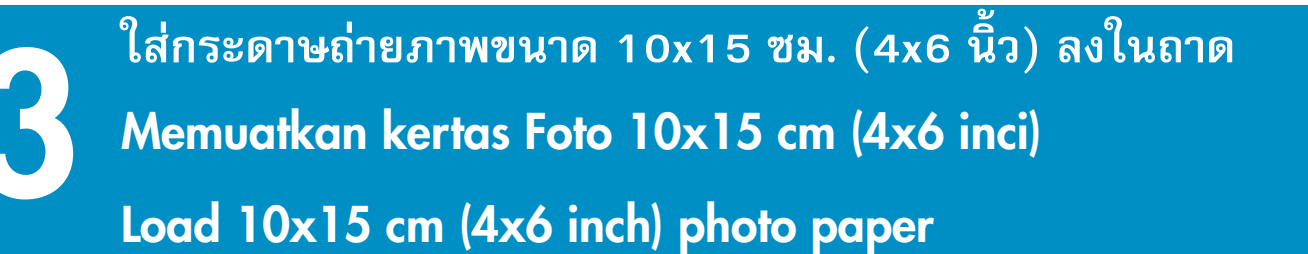

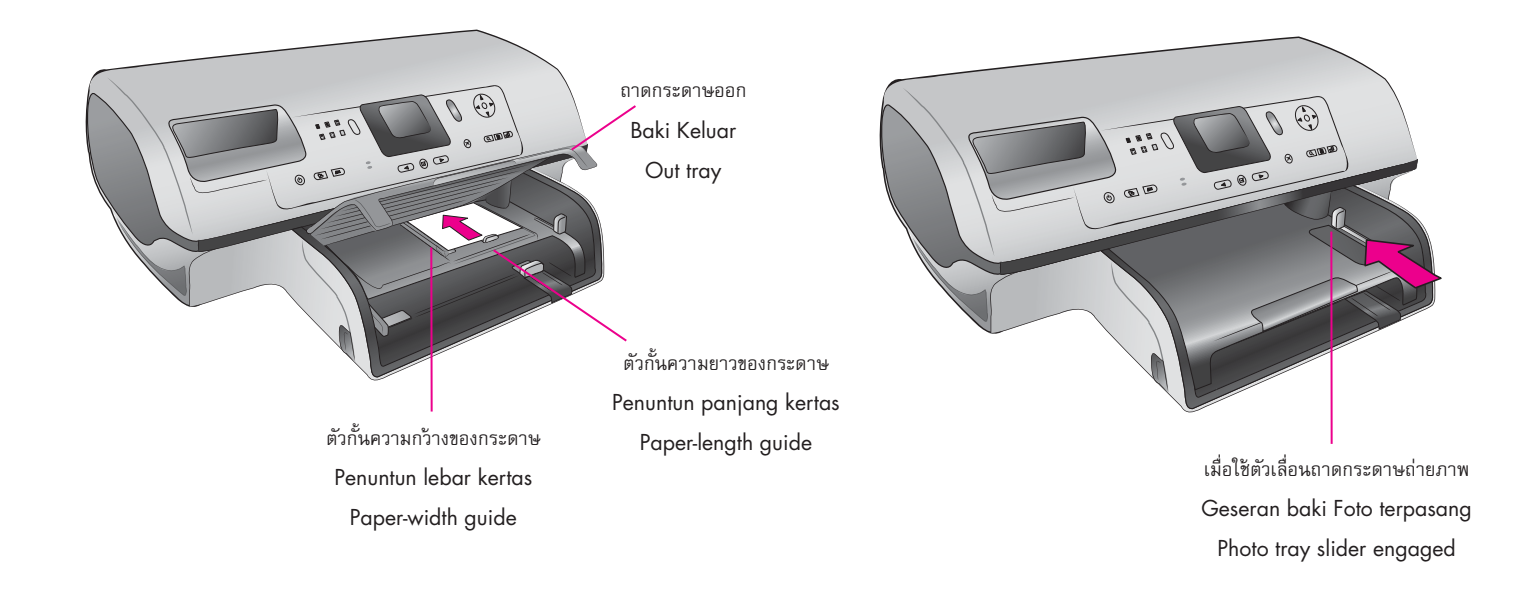

- 1. ยกฝาครอบถาดกระดาษออกขึ้น
- ดูให้แน่ใจว่า ได้ดึงตัวเลื่อนถาดกระดาษถ่ายภาพออก หากจากเครื่องพิมพ์แล้ว
- ดึงตัวกั้นความยาวของกระดาษในถาดกระดาษถ่าย ภาพออก และเลื่อนตัวกั้นความกว้างของกระดาษ ในถาดกระดาษถ่ายภาพออกมาทางด้านช้ายจนสุด
- วางกระดาษถ่ายภาพขนาด 10x15 ซม. (4x6 นิ้ว) รวม 20 แผ่นเข้าไปในถาดกระดาษถ่ายภาพ โดยให้ด้านที่ต้องการพิมพ์คร่ำลง
- ปรับตัวกั้นความกว้างของกระดาษในถาดกระดาษ ถ่ายภาพ และตัวกั้นความกว้างของกระดาษให้พอดีกับ ขอบกระดาษ แต่ไม่ทำให้กระดาษงอ
- ดึงตัวเลื่อนถาดกระดาษถ่ายภาพจากด้านหลังของ เครื่องพิมพ์เข้ามา จนกระทั่งหยุด คุณจะไม่เห็น ถาดกระดาษถ่ายภาพในหน้าต่าง ถาดกระดาษ ถ่ายภาพ
- 7. ปิดถาดกระดาษออก

- 1. Angkat baki Keluar.
- 2. Pastikan, bahwa geseran baki Foto ditarik menjauhi pencetak.
- Tarik keluar penuntun panjang kertas pada baki Foto dan geser penuntun lebar kertas baki Foto sejauh mungkin ke kiri.
- 4. Taruh hingga 20 lembar kertas Foto 10x15 cm (4x6 inci) di dalam baki Foto, sisi halaman yang akan dicetak menghadap ke bawah.
- 5. Atur penuntun panjang kertas dan penuntun lebar kertas baki Foto sehingga pas dekat tepi kertas tanpa menekuk kertas.
- Dorong geseran baki Foto ke arah belakang pencetak sampai berhenti. Baki Foto menghilang dari tampilan di jendela baki Foto.
- 7. Turunkan baki Keluar.

- 1. Raise the Out tray.
- 2. Ensure that the photo tray slider is pulled away from the printer.
- Pull out the Photo tray paper-length guide and slide the Photo tray paper-width guide as far to the left as it will go.
- Place up to 20 sheets of 10x15 cm (4x6 inch) photo paper in the Photo tray so the side to be printed on faces down.
- 5. Adjust the Photo tray paper-length guide and paper-width guide to fit close to the edges of the paper without bending the paper.
- 6. Push the Photo tray slider toward the back of the printer until it stops. The Photo tray disappears from view in the Photo tray window.
- 7. Lower the Out tray.

## การพิมพ์ภาพถ่ายที่ไม่มีขอบกระดาษ Mencetak foto tanpa batas

## Print a borderless photo

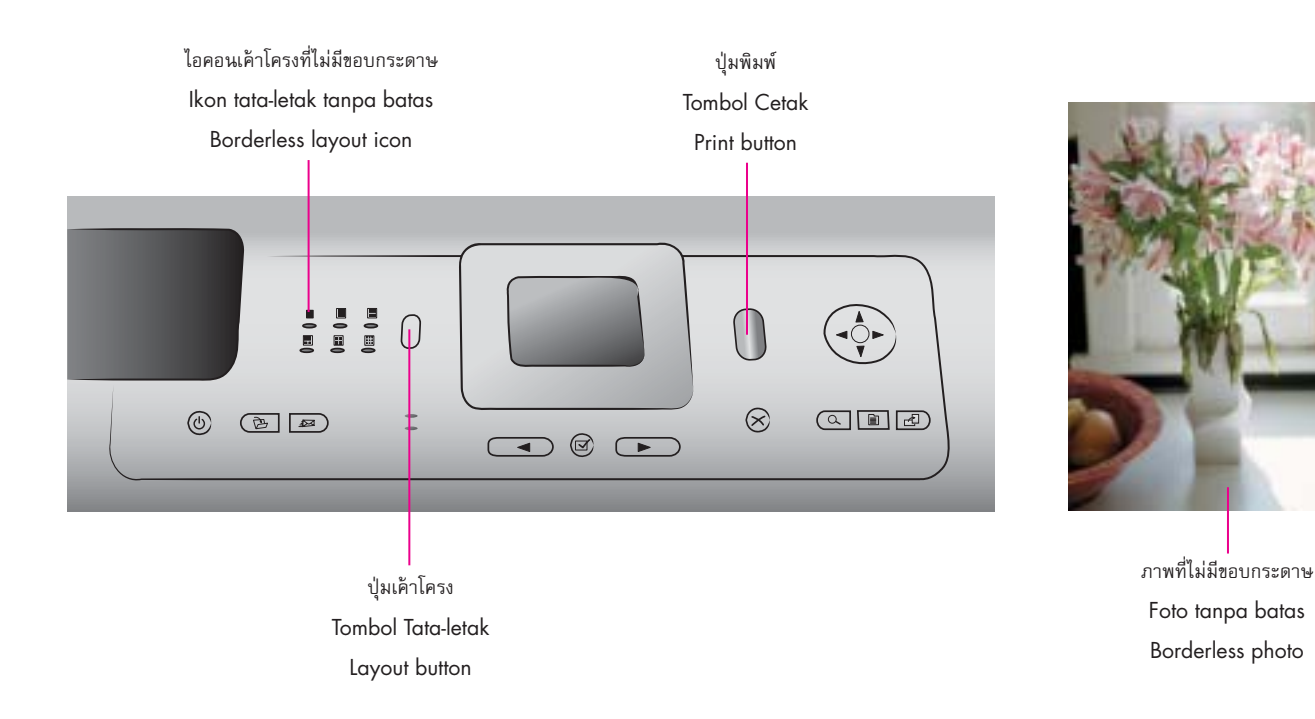

- ดูให้แน่ใจว่า ภาพที่คุณต้องการพิมพ์ปรากฏบน หน้าจอของเครื่องพิมพ์แล้ว
- กดปุ่มเค้าโครงเพื่อเลือกเค้าโครงภาพที่ไม่มีขอบกระ ดาษ
- กดปุ่มพิมพ์

- 1. Pastikan foto yang ingin Anda cetak, muncul pada layar pencetak.
- 2. Tekan tombol Tata-letak untuk memilih tata-letak foto tanpa batas.
- 3. Tekan Cetak.

- 1. Make sure the photo you want to print appears on the printer screen.
- 2. Press the Layout button to select the borderless photo layout.
- 3. Press Print.

## เคล็ดลับ Saran kilat Quick tips

พิมพ์ภาพโดยไม่ใช้เครื่องคอมพิวเตอร์ Mencetak foto tanpa komputer Print photos without a computer

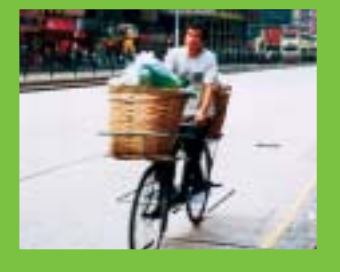

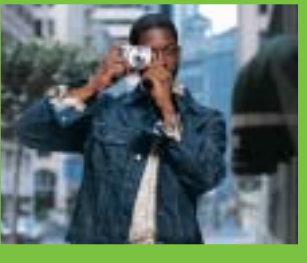

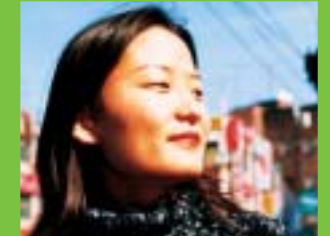

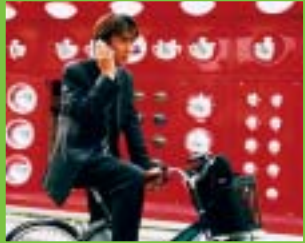

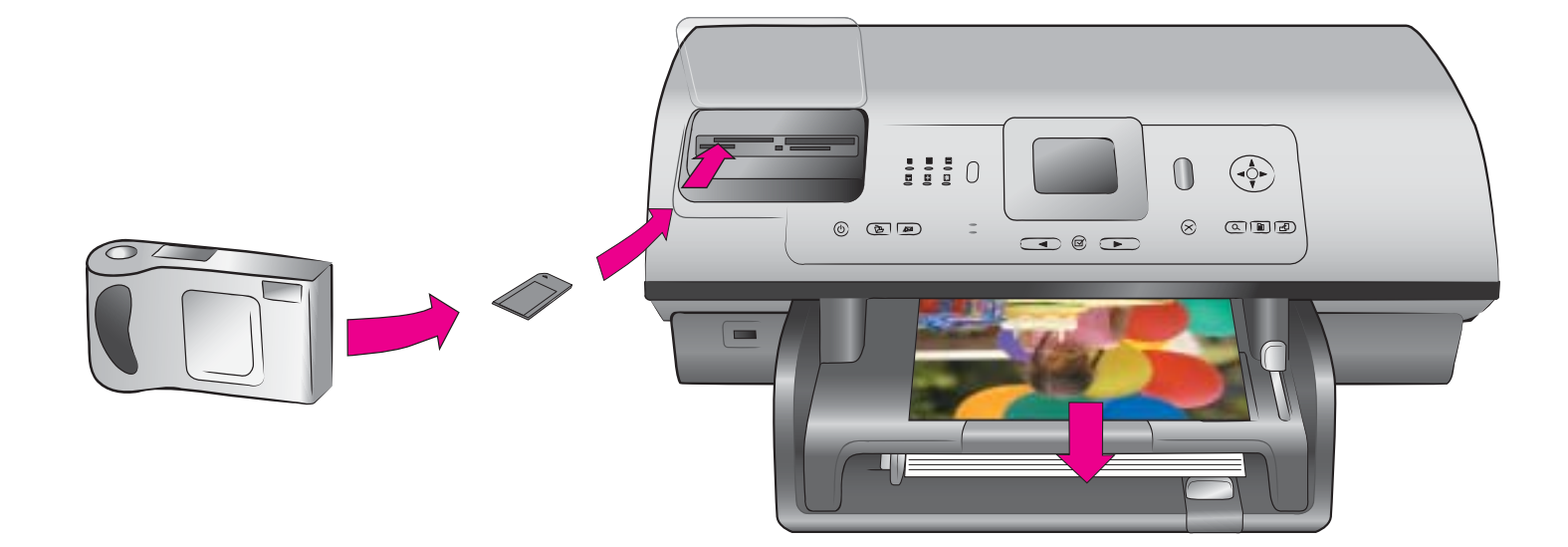

เครื่องพิมพ์รุ่น HP Photosmart 8400 series ช่วยให้ คุณพิมพ์ภาพถ่ายสวย ๆ จากกล้องดิจิทอลที่พิมพ์ผ่าน HP ได้โดยตรงโดยไม่ต้องเชื่อมต่อกับคอมพิวเตอร์ เพียงแค่ ใส่การ์ดความจำเข้าไปในสล็อตการ์ดที่อยู่บนเครื่องพิมพ์ โดยตรง โดยต้องเลือกภาพจากแผงควบคุมของเครื่องพิมพ์ ก่อนพิมพ์ภาพนั้น

สำหรับข้อมูลเพิ่มเติมเกี่ยวกับการพิมพ์ภาพจากกล้อง ดิจิทอล หรือการ์ดความจำโดยไม่ใช้เครื่องคอมพิวเตอร์ โปรดดูที่คู่มือผู้ใช้ Dengan pencetak HP Photosmart 8400 series, Anda dapat mencetak foto-foto yang indah dari kamera digital cetak-langsung HP tanpa terhubung ke komputer. Sisipkan kartu memori langsung ke dalam slot kartu yang sesuai pada pencetak, pastikan pemilihan Anda pada panel kendali, kemudian cetak fotonya.

Untuk informasi selengkapnya tentang cara mencetak foto dari kamera digital atau kartu memori tanpa menggunakan komputer, lihat Petunjuk Pemakai. The HP Photosmart 8400 series printer allows you to print beautiful photos from an HP direct-printing digital camera without connecting to a computer. Simply insert a memory card directly into the appropriate card slot on the printer, make your selections on the control panel, then print the photo.

For more information about printing photos from a digital camera or memory card without using a computer, see the User's Guide. การพิมพ์ด้วยคอมพิวเตอร์และ HP Image Zone Mencetak dengan komputer dan HP Image Zone Print with a computer and HP Image Zone

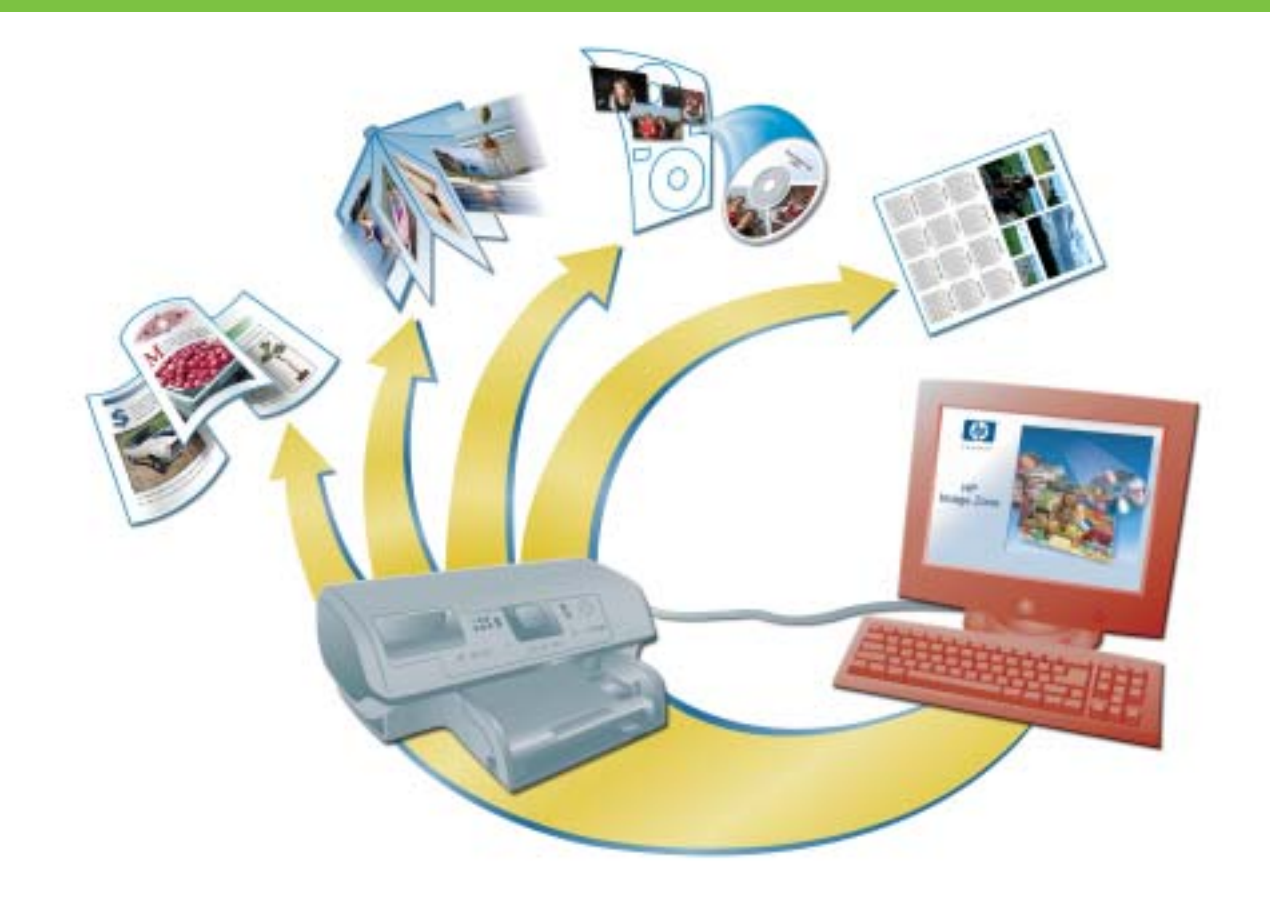

มีความเป็นไปได้ที่ไม่สิ้นสุดเมื่อคุณใช้ซอฟต์แวร์ HPs Image Zone เพื่อสร้างโครงการภาพถ่ายของคุณเอง

- ออกแบบปฏิทีน แผ่นพับ และใบปลิวโดยใช้ภาพ ถ่ายดิจิทอลของคุณ
- จัดทำอัลบั้มภาพถ่ายของคุณเอง เพื่อเก็บไว้ดูใน ภายหลัง
- ทำเสื้อทีเชิร์ต ปกแผ่นซีดี และเฟรมภาพถ่าย
- ใช้ซอฟต์แวร์ HP Instant Share เพื่ออีเมลภาพ ถ่ายและใช้ภาพถ่ายต่าง ๆ ร่วมกันแบบออนไลน์

สำหรับข้อมูลเพิ่มเติมเกี่ยวกับการสร้างโครงการสนุก ๆ ของคุณเอง โปรดดูที่วิธีใช้ซอฟต์แวร์ HP Image Zone บนหน้าจอ

หมายเหตุ: ซอฟต์แวร์ HP Image Zone คุณสมบัติของปุ่ม HP Instant Share และวิธีใช้บนหน้าจอล้วนได้รับการติด ตั้งโดยอัตโนมัติ เมื่อคุณเลือกการติดตั้งแบบ Typical (แบบปกติ) ของซอฟต์แวร์เครื่องพิมพ์ HP Photosmart Apapun dapat dikerjakan bila Anda menggunakan perangkat lunak HP Image Zone untuk menciptakan proyek foto Anda.

- Mendesain kalender, brosur, dan selebaran dengan menggunakan foto digital Anda.
- Menciptakan album foto dan buku kenangan Anda sendiri.
- Merancang T-shirt, sampul CD, dan bingkai gambar kreasi sendiri.
- Perangkat lunak HP Instant Share untuk mengirim foto lewat e-mail dan berbagi foto secara online.

Untuk informasi selengkapnya tentang cara menciptakan proyek seru Anda, lihat Bantuan HP Image Zone pada layar.

**Catatan:** Perangkat lunak HP Image Zone, fitur tombol HP Instant Share, dan bantuan pada layar diinstal secara otomatis bila Anda memilih instalasi Typical dari perangkat lunak pencetak HP Photosmart. The possibilities are endless when you use HP's Image Zone software to create your photo projects.

- Design calendars, brochures, and flyers using your digital photos.
- Create your own photo albums and keepsakes.
- Craft custom T-shirts, CD covers, and picture frames.
- Use HP Instant Share to e-mail photos and to share photos online.

For more information about creating your own fun projects, see the HP Image Zone onscreen Help.

**Note**: HP Image Zone software, the HP Instant Share button feature, and onscreen help are installed automatically when you choose the Typical installation of the HP Photosmart printer software. การติดตั้งตลับหมึกพิมพ์ที่ดีที่สุดสำหรับโครงการของคุณ Menginstal kartrid cetak yang terbaik untuk proyek Anda. Install the best print cartridges for your project

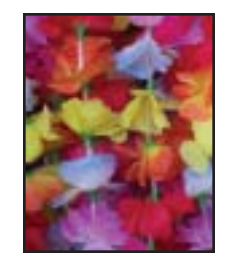

สามสี ภาพถ่าย และภาพถ่ายสีเทา Tri-color (Tiga-Warna), Photo (Foto), dan Gray Photo (Foto Kelabu) Tri-color, Photo, and Gray Photo

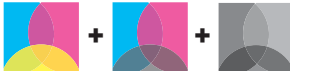

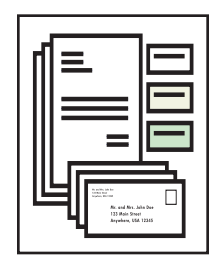

สามสี ภาพถ่าย และสีดำ

Tri-color (Tiga-Warna), Photo (Foto), dan Black (Hitam) Tri-color, Photo, and Black

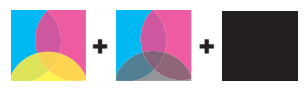

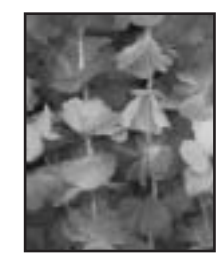

สามสี ภาพถ่าย และภาพถ่ายสีเทา

Tri-color (Tiga-Warna), Photo (Foto), dan Gray Photo (Foto Kelabu) Tri-color, Photo, and Gray Photo

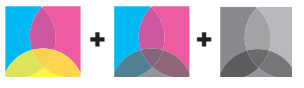

้ขอสำคัญ: เก็บตลับหมึกที่ยังไม่ได้ใช้ไว้ในวัสดุป้องกันตลับหมึกพิมพ์ที่มาพร้อมกับเครื่องพิมพ์เสมอ

Penting: Selalu menyimpan kartrid yang tidak digunakan di dalam pelindung kartrid cetak yang disertakan dengan pencetak.

Important: Always store the unused cartridge in the print cartridge protector that came with the printer.

## หากต้องการรายละเอียดเพิ่มเติม Perlu informasi lagi? Need more information?

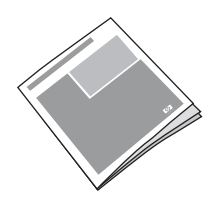

คู่มือผู้ใช้ Petunjuk Pemakai User's Guide

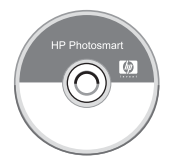

วิธีใช้เครื่องพิมพ์ Photosmart บนหน้าจอ Bantuan Pencetak Photosmart Pada Layar Onscreen Photosmart Printer Help

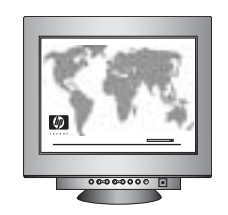

www.hp.com/support

## www.hp.com

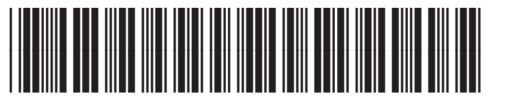

Q3388-90166

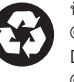

พิมพ์ในสิงคโปร์ 07/04 • v1.0.1 • พิมพ์บนกระดาษหมุนเวียน © 2004 Hewlett-Packard Development Company, L.P. Dicetak di Singapura 07/04 • v1.0.1 • Dicetak pada kertas daur-ulang © 2004 Hewlett-Packard Development Company, L.P. Printed in Singapore 07/04 • v1.0.1 • Printed on recycled paper © 2004 Hewlett-Packard Development Company, L.P.

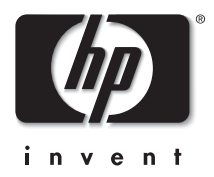